| Produktname:  | IP Router                                              |  |
|---------------|--------------------------------------------------------|--|
| Bauform:      | Reiheneinbau (REG)                                     |  |
| Artikel-Nr.:  | 1030 00                                                |  |
| ETS-Suchpfad: | Gira Giersiepen / Systemgeräte / IP Router / IP Router |  |

#### Funktionsbeschreibung:

Der IP Router verbindet KNX / EIB Linien über Datennetzwerke miteinander unter Nutzung des Internet Protokolls (IP). Der IP Router nutzt den KNXnet/IP Standard, sodass über ein IP Netzwerk nicht nur KNX / EIB Telegramme zwischen Linien weitergeleitet werden können, sondern zugleich auch der Buszugriff von einem PC oder anderen Datenverarbeitungsgeräten (z. B. Visualisierungen) erfolgen kann. Der Router ist somit auch als IP-Datenschnittstelle für die ETS 3.0 ab Version "c" einzusetzen.

Auch, wenn keine direkte Verbindung im lokalen Netzwerk zwischen einem PC und einem IP Router besteht, kann 'von Ferne' auf eine KNX / EIB Installation durch Verwendung eines LAN-Modems zugegriffen werden.

Insbesondere in Zweckbauten bietet sich die Nutzung des vorhandenen Datennetzwerks zur linienübergreifenden Kommunikation an. Damit verbundene Vorteile sind:

- schnelle Kommunikation zwischen KNX / EIB Linien,
- Erweiterung eines KNX / EIB Systems über ein Gebäude hinaus durch Nutzung von LAN und WAN,
- direkte Weiterleitung von KNX / EIB Daten an jeden Netzwerknutzer (nicht im Busmonitor-Modus),
- KNX / EIB Fernkonfiguration von jedem Netzwerkzugangspunkt.

Der IP Router verbindet in der Funktion als Bereichs-/Linienkoppler zwei KNX / EIB Linien miteinander zu einem logischen Funktionsbereich und gewährleistet eine galvanische Trennung zwischen diesen Linien. Dadurch kann jede Buslinie einer KNX / EIB Installation elektrisch unabhängig von den anderen Linien betrieben werden.

Die genaue Funktion des Gerätes wird durch die physikalische Adresse festgelegt.

Für den Betrieb benötigt der IP Router eine separate Spannungsversorgung 24 V AC/DC. Die Stromversorgung des IP Routers erfolgt über diesen Betriebsspannungsanschluss. Dadurch wird das Melden von Busspannungsausfall über das Datennetzwerk ermöglicht.

#### Darstellung:

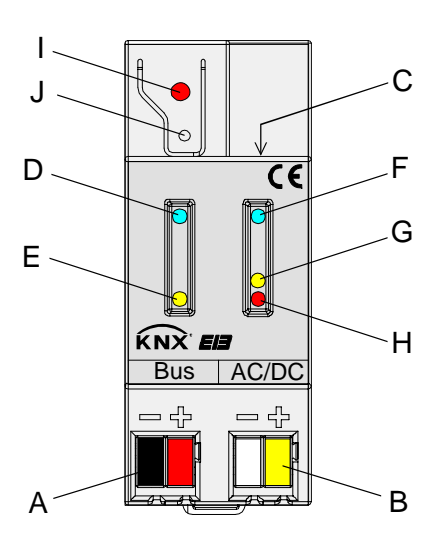

Abmessungen: Breite: 36 mm; 2 TE Höhe: 90 mm Tiefe: 60 mm

#### Bedien- / Anschlusselemente:

A Anschluss für KNX / EIB Linie

- B Anschluss für externe Spannungsversorgung 24 V AC/DC
- C Anschluss für Ethernet-Netzwerk / LAN (RJ45-Buchse)
- D LED "Run" (grün): Signalisiert Betriebsbereitschaft (externe Spannungsversorgung eingeschaltet)
- E LED "Line" (gelb): Leuchtet kurz bei Datenempfang am KNX / EIB Busanschluss
- F LED "LK"(grün): Signalisiert eine aktive Verbindung zum IP-Netz (Ethernet Link)
- G LED "RX"(gelb): Leuchtet kurz beim Empfang gültiger IP-Telegramme (Ethernet Receive)
- H LED "TX"(rot): Leuchtet kurz beim Senden von IP-Telegrammen (Ethernet Transmit)
- I Programmier-LED (rot)
- J Programmiertaste

| 4 |   |
|---|---|
|   |   |
|   | Г |

| Technische Daten:                   |                                                                                                    |  |  |
|-------------------------------------|----------------------------------------------------------------------------------------------------|--|--|
| Busanschluss:                       |                                                                                                    |  |  |
| Spannung:                           | 21 – 30 V DC SELV                                                                                                    |  |  |
| Leistungsaufnahme                   | typ. 290 mW bei 29 V DC                                                                                                    |  |  |
| Stromaufnahme                       | typ. 10 mA bei 29 V DC                                                                                                    |  |  |
| Anschluss:                          | über KNX / EIB Anschluss- / Abzweigklemme                                                                                                    |  |  |
| Externe Spannungsversorgung:        |                                                                                                    |  |  |
| Spannung:                           | 24 V (1230 V) AC/DC SELV                                                                                                    |  |  |
| Leistungsaufnahme                   | max. 800 mW bei 30 V DC                                                                                                    |  |  |
| Stromaufnahme                       | max. 27 mA bei 30 V DC                                                                                                    |  |  |
|                                     | typ. 25 mA bei 24 V DC                                                                                                    |  |  |
| Anschluss:                          | über KNX / EIB Anschluss- / Abzweigklemme (vorzugsweise gelb/weiß)                                                                                |  |  |
| Empfohlene                          | geeignete Spannungsversorgungen 24 V (1230 V) AC/DC SELV                                                                                          |  |  |
| Spannungsversorgungen:              | Z. B. Klingeltransformator, Spannungsversorgung (Bestell-Nr. 1024 00) oder Zusatz-Spannungsversorgung (Bestell-Nr. 1296 00, 2570 00)              |  |  |
|                                     | Hinweis: Als externe Spannungsversorgung <u>keine</u> KNX/EIB<br>Spannungsversorgung verwenden, wenn an diese eine<br>Buslinie angeschlossen ist! |  |  |
| Netzwerk:                           |                                                                                                    |  |  |
| Anschluss:                          | Ethernet 10BaseT (10 Mbit/s)                                                                                                    |  |  |
| Unterstützte Protokolle:            | ARP, ICMP, IGMP, UDP/IP, DHCP                                                                                                    |  |  |
|                                     | KNXnet/IP gemäß KNX System Spezifikation:                                                                                                    |  |  |
|                                     | Core, Routing, Tunneling, Device Management                                                                                                    |  |  |
| Verhalten bei Busspannungsausfall / | Ein Ausfall der Spannung auf der Buslinie wird intern gespeichert                                                                                 |  |  |
| -wiederkehr                         | und – in Abhängigkeit der Parametrierung – über KNXnet/IP gemeldet.                                                                               |  |  |
|                                     | Sobald eine Busspannungswiederkehr erkannt wird, wird die Meldung                                                                                 |  |  |
|                                     | über KNXnet/IP zurückgenommen.                                                                                                    |  |  |
| Schutzart:                          | IP 20 (nach EN 60529)                                                                                                    |  |  |
| Schutzklasse:                       | III (nach IEC 61140)                                                                                                    |  |  |
| Prüfzeichen:                        | KNX, EIB                                                                                                    |  |  |
| Umgebungstemperatur:                | - 5 °C bis + 45 °C                                                                                                    |  |  |
| Lagertemperatur:                    | - 25 °C bis + 70 °C (Lagerung über + 45 °C reduziert die Lebensdauer)                                                                             |  |  |
| Befestigungsart:                    | Aufschnappen auf Hutschiene (keine Datenschiene erforderlich)                                                                                     |  |  |
|                                     |                                                                                                    |  |  |

## Anschlussbild / Klemmenbelegung:

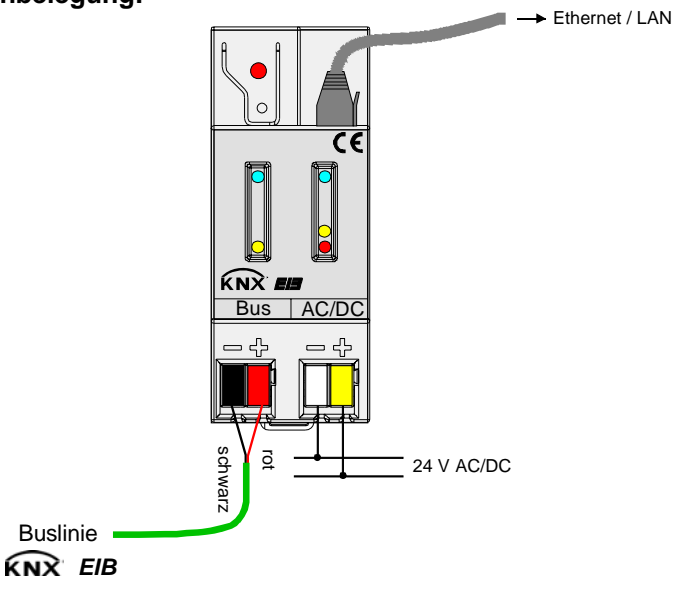

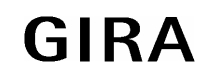

## Anschlussbeispiel:

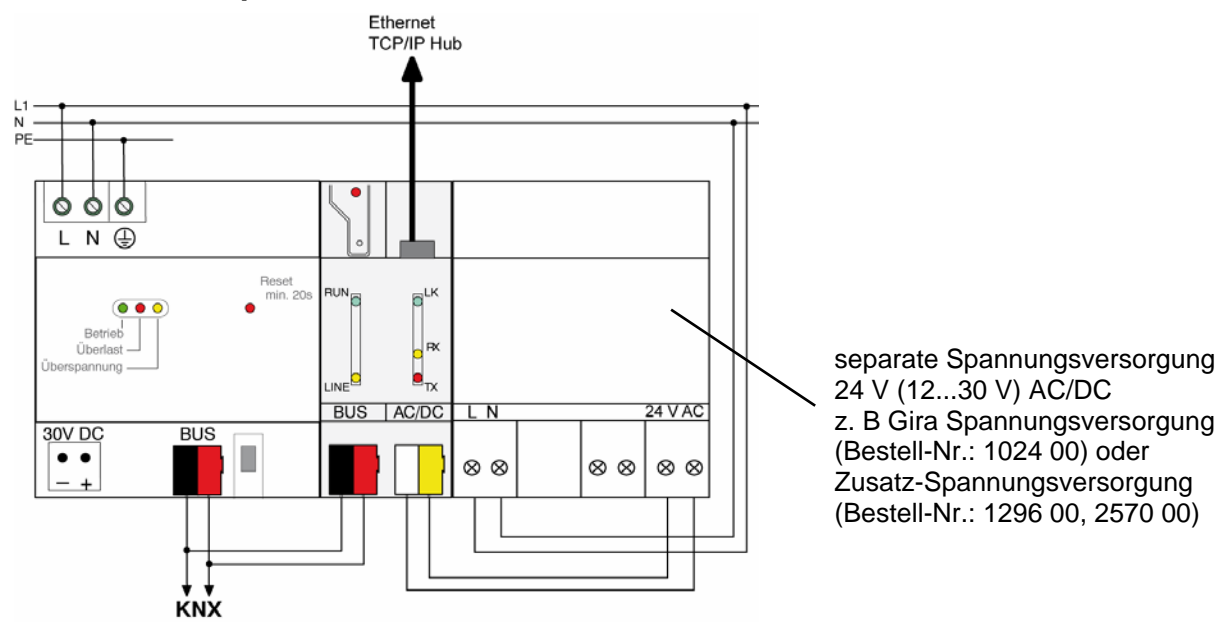

Beispiel für unzulässigen Anschluss:

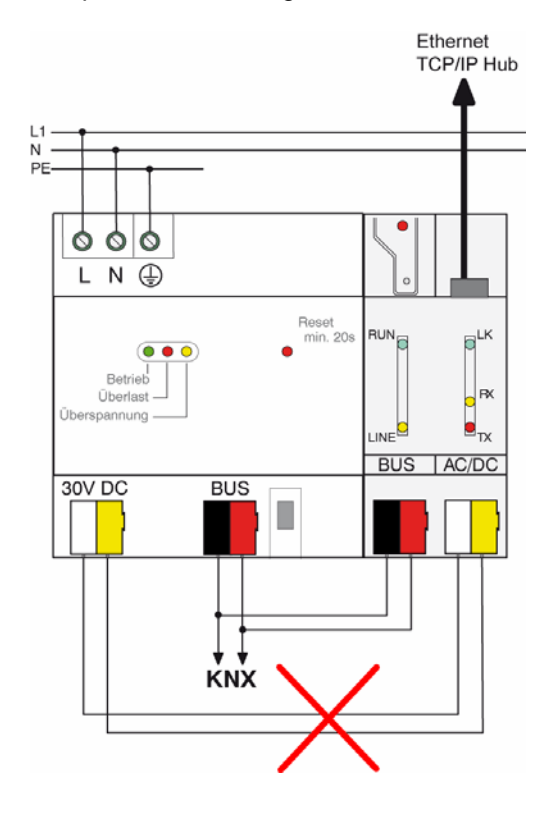

Als externe Spannungsversorgung <u>keine</u> KNX/EIB Spannungsversorgung verwenden, wenn an diese eine Buslinie angeschlossen ist!

#### VORSICHT!

Die extern angeschlossene Versorgungs-Kleinspannung wird durch das Gerät mit dem Potential des LAN verbuden. Damit besteht keine Insolation mehr zur Erde (kein SELV!), wenn der LAN-Schirm geerdet ist. Es wird empfohlen, die externe Spannungsversorgung ausschließlich für den IP-Router zu verwenden und zusätzlich keine anderen Geräte anzuschließen.

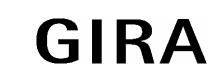

| 4 |  |
|---|--|
|   |  |

### Bemerkungen zur Hardware:

- Die Filtertabellen werden in einem nichtflüchtigen Speicher (Flash) abgelegt. Die gespeicherten Adressen gehen somit bei einem Betriebsspannungsausfall nicht verloren. Somit ist keine interne Backup-Batterie erforderlich.
- Abhängig von Einsatz, Anforderungen an Zugriff, Datensicherheit und Datenvolumen kann es sinnvoll sein, für einzelne Dienste, die das IP-Netzwerk benutzen, eigene Netzwerkwege zu installieren.

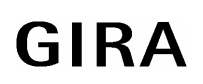

| Software-Beschreibung:<br>ETS-Suchpfad:                |                  |       | ETS-Symbol: |            |  |
|--------------------------------------------------------|------------------|-------|-------------|------------|--|
| Gira Giersiepen / Systemgeräte / IP Router / IP Router |                  |       |             |            |  |
| Applikationen:<br>Kurzbeschreibung:                    | Name:            | Von:  | Seite:      | Datenbank: |  |
| IP Router                                              | IP Router 901001 | 07.06 | 5           | 10309110   |  |

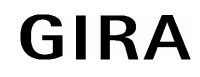

#### System

| h |  |
|---|--|
| Å |  |

#### Applikationsbeschreibung: IP Router 901001

#### **Funktionsumfang**

- Einfache Anbindung an übergeordnete Netztwerksysteme durch Nutzung des Internet Protokolls (IP)
- Direkten Zugriff von jedem Punkt im IP-Netzwerk auf die KNX / EIB Installation (KNXnet/IP Tunneling – kein Busmonitor-Modus))
- Schnelle Kommunikation zwischen KNX / EIB Linien, Bereichen und Systemen (KNXnet/IP Routing)
- Gebäude- und liegenschaftsübergreifende Kommunikation (Vernetzung von Liegenschaften)
- Filtern und Weiterleiten von Telegrammen in Abhängigkeit von...
  physikalischer Adresse
  - Gruppenadresse
- Einfache Konfiguration mit der ETS 2 / 3
- Ausfallmeldung des KNX/EIB-Systems durch KNXnet/IP an Applikationen
- Einfache Anbindung von Visualisierungssystemen und Facility Management Systemen

| Objekt |  |          |  |  |
|--------|--|----------|--|--|
|        |  | <u>.</u> |  |  |

#### Objektbeschreibung

keine Objekte

| Anzahl der Adre                | ssen (max.): | 0 | dynamische Tabellenverwaltung: | Ja 🗆 | Nein 🗵 |
|--------------------------------|--------------|---|--------------------------------|------|--------|
| Anzahl der Zuordnungen (max.): |              | 0 | maximale Tabellenlänge:        | 0    |        |
| Kommunikations                 | objekte:     | 0 |                                |      |        |
| Objekt                         | Funktion     |   | Name                           | Тур  | Flag   |
| _                              | _            |   | _                              | _    | _      |

# Funktion als Bereichs- oder Linienkoppler

## Allgemein

Der Bereichs-/Linienkoppler verbindet zwei KNX / EIB Linien miteinander zu einem logischen Funktionsbereich und gewährleistet eine galvanische Trennung zwischen diesen Linien. Dadurch kann jede Buslinie einer KNX / EIB Installation elektrisch unabhängig von den anderen Linien betrieben werden.

Bei einem Koppler wird unterschieden, ob er Telegramme mit der Adressierung über physikalische Adressen und Broadcast-Adressierung (z. B. während einer Inbetriebnahme) oder Gruppentelegramme (z. B. Kommunikation durch Gruppenadressen im laufenden Betrieb einer KNX / EIB-Installation) weiterleitet. Zum Weiterleiten von physikalisch adressierten Telegrammen ist es wichtig, dass der Koppler seine eigene physikalische Adresse kennt und somit seine 'Linienzugehörigkeit' festgelegt ist. Der Koppler vergleicht die Zieladresse eines empfangenen Telegramme, wenn die Zieladresse seiner Linie entspricht, sperrt alle physikalisch adressierten Telegramme oder leitet sie – beispielsweise zum Testbetrieb - grundsätzlich weiter.

In Bezug auf die Gruppenkommunikation lässt sich das Verhalten des Kopplers in Abhängigkeit der Senderichtung parametrieren. So leitet er entweder alle Gruppentelegramme weiter oder sperrt sie. Im laufenden Betrieb einer Anlage, insbesondere um die Buslast auf den Linien zu verringern, kann eine Filtertabelle in den Koppler geladen werden. Dabei leitet der Koppler nur die Gruppentelegramme weiter, deren Gruppenadresse in die Filtertabelle eingetragen sind.

Eine Ausnahme bilden hier die Hauptgruppen "14" und "15". Alle Adressen, die zu diesen Hauptgruppen gehören, passen wegen der beschränkten Gesamtgröße nicht mehr in die Filtertabelle. Diese Adressen können separat durch einen Parameter gesperrt oder weitergeleitet werden. Die Filtertabelle wird durch die ETS erzeugt (bei der ETS3 automatisch) und bei einem Download in den Koppler programmiert.

• Der Treiber für die Buskommunikation der ETS 3 unterstützt in Verbindnung mit dem IP Router nicht die Funktion "Diagnose Busmonitor" sowie keinen lokalen Download des Applikationsprogrammes!

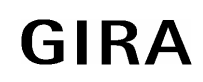

| 4 |   |
|---|---|
| 4 | [ |

# Topologie

Als Bereichs-/ Linienkoppler überträgt der IP Router Telegramme zwischen einer untergeordneten Linie und dem IP-Netzwerk. Die Funktion des Gerätes wird durch die physikalische Adresse wie folgt definiert:

- Bereichskoppler (BK) B.0.0  $(1 \le B \le 15)$
- Linienkoppler (LK) B.L.0  $(1 \le B \le 15, 1 \le L \le 15)$

Der IP Router kann grundsätzlich als Linienkoppler oder als Bereichskoppler eingesetzt werden (vgl. Bild 1).

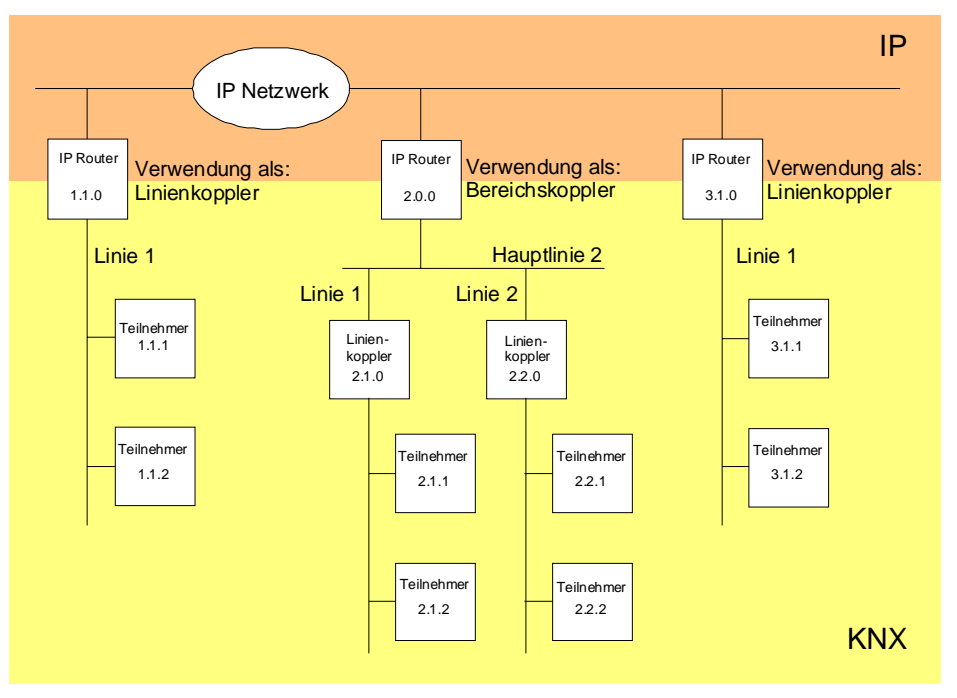

Bild 1: IP Router als Bereichs- oder Linienkoppler

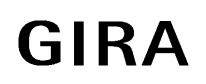

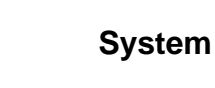

Wenn der IP Router als Bereichskoppler mit der physikalischen Adresse x.0.0 (x = 1...15) eingesetzt wird, darf kein weiterer IP Router topologisch 'unterhalb' dieses IP Routers als Linienkoppler x.y.0 (y = 1...15 -gleiche Bereichsadresse) eingesetzt werden (vgl. Bild 2).

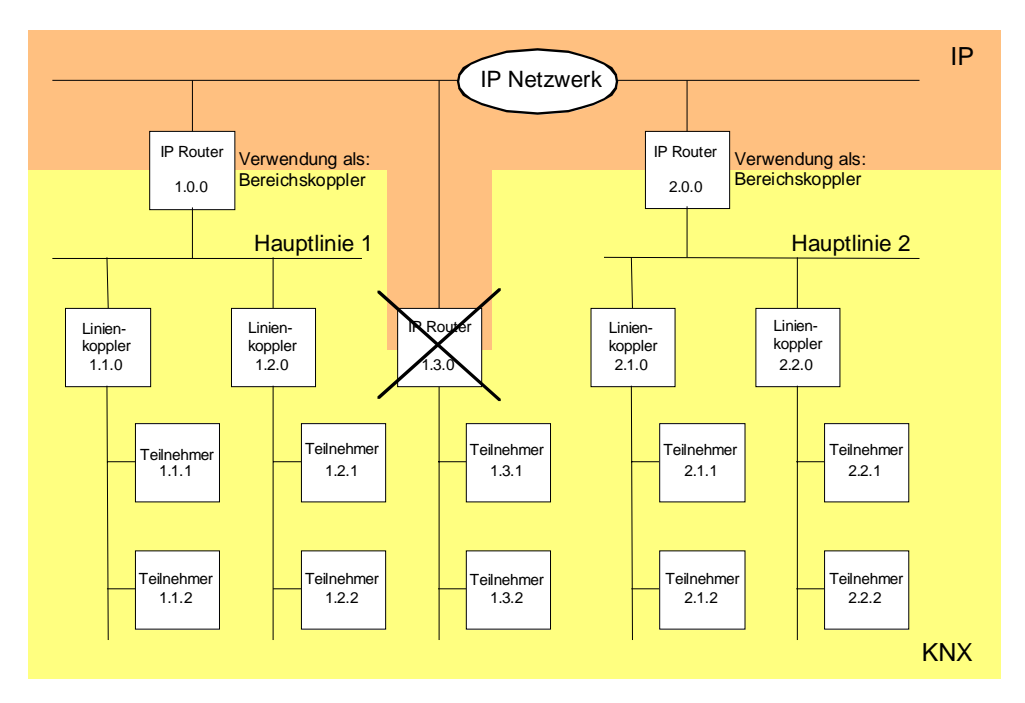

Bild 2: IP Router als Bereichskoppler

Wenn der IP Router als Linienkoppler mit der physikalischen Adresse x.y.0 (x = 1...15, y = 1...15) eingesetzt wird, darf kein IP Router mit gleicher Bereichskoppleradresse x.0.0 'oberhalb' im System eingesetzt werden (vgl. Bild 3).

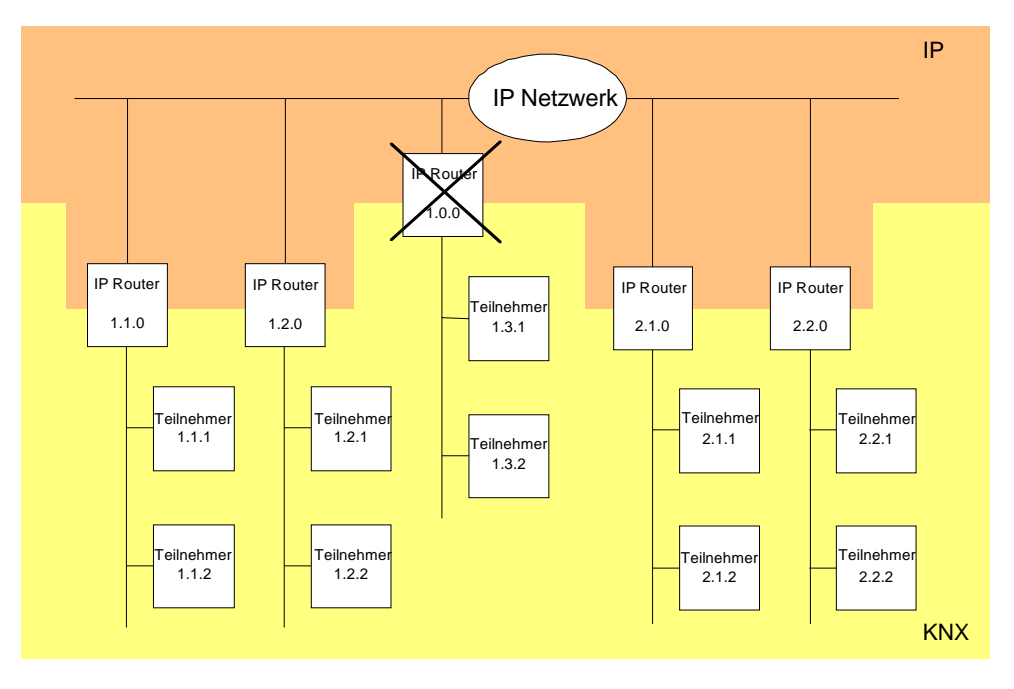

Bild 3: IP Router als Linienkoppler

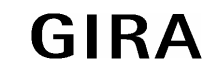

| 4 |  |
|---|--|
| 4 |  |
|   |  |

#### **Hinweis:**

Die einwandfreie Funktion des IP Routers als Bereichs- oder Linienkoppler (KNXnet/IP Routing) setzt Netzwerkkomponenten voraus, die IP-Multicasting unterstützen. Insbesondere müssen Netzwerk- / LAN-Router so einstellbar sein oder eingestellt werden, dass IP-Multicasting-Datagramme weitergeleitet werden. Für KNXnet/IP Routing wurde international die IP-Multicastadresse 224.0.23.12 für diesen Zweck reserviert.

# Funktion als IP-Datenschnittstelle

Über ein IP-Datennetzwerk und den IP Router kann eine direkte Verbindung von einem PC oder anderen Datenverarbeitungsgeräten (z. B. Visualisierungen) im Netzwerk zum KNX / EIB hergestellt werden. Damit ist der Zugriff auf den Bus von jedem Punkt im IP-Datennetzwerk möglich.

Die ETS3 (ab Version 3.0c) ermöglicht die Konfiguration von KNX/EIB-Installationen über das vorhandene IP-Datennetzwerk und verwendet den IP Router wie eine herkömmliche serielle RS232- oder USB-Datenschnittstelle zur Kommunikation mit dem Bus. Dies schließt auch den Download von Busgeräten oder die Funktion des Gruppenbusmonitors mit ein (keine Unterstützung des Busmonitor-Mode). Für eine stabile Kommunikation über KNXnet/IP Tunneling muss über die ETS3 eine zweite physikalische Adresse (ähnlich der lokalen physikalischen Adresse bei einer RS232- oder USB-Verbindung) eingestellt werden. Topologisch (physikalische Adresse des Gerätes im Projekt) wird der IP Router in die KNX/EIB-Installation wie ein Koppler projektiert.

Zur Konfiguration der Kommunikationsschnittstelle sind die folgenden Schritte auszuführen:

| 1. | Zunächst ist die ETS3 zu starten und der Optionsdialog der Kommunikationseigenschaften aufzurufen |
|----|---------------------------------------------------------------------------------------------------|
|    | (Extras $\rightarrow$ Optionen $\rightarrow$ Kommunikation – vgl. Bild 4).                        |

| Optionen X                                                                      |  |  |  |
|---------------------------------------------------------------------------------|--|--|--|
| Datenbank Darstellung Strategie<br>Kommunikation Problembehebung                |  |  |  |
| Kommunikationsschnittstelle <u>w</u> ählen: <u>Schnittstelle k</u> onfigurieren |  |  |  |
| Serial PEI16 - COM1                                                             |  |  |  |
| <u>I</u> est                                                                    |  |  |  |
| Einstellungen                                                                   |  |  |  |
| Problemanalyse                                                                  |  |  |  |
|                                                                                 |  |  |  |
|                                                                                 |  |  |  |
|                                                                                 |  |  |  |
| UK Abbrechen Ubernehmen Hilfe                                                   |  |  |  |

Bild 4: Optionsdialog der Kommunikationseigenschaften der ETS3

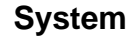

 Schaltfläche "Schnittstelle konfigurieren" anwählen. Das Fenster "ETS Connection Manager" öffnet sich (vgl. Bild 5).

| ETS Connection Manager                                                                   |                                                                                           | x |
|------------------------------------------------------------------------------------------|-------------------------------------------------------------------------------------------|---|
| <u>K</u> onfigurierte Verbindungen:<br>Serial PEI16 - COM1<br>Serial PEI16 - COM2<br>USB | Eigenschaften<br>Name: Serial PEI16 - COM1<br>Lyp: RS.232 Standard<br>Standard-Verbindung |   |
| <u>N</u> eu <u>Löschen</u>                                                               | Kommunikationsparameter<br>Anschluss: COM1                                                |   |
|                                                                                          | OK Abbrechen                                                                              |   |

Bild 5: ETS Connection Manager

 Eine neue Verbindung anlegen. Dazu die Schaltfläche "Neu" betätigen. Der neuen Verbindung einen eindeutigen Namen vergeben. Als Typ "Eibnet/IP" auswählen (vgl. Bild 6).
 Im Anschluss sucht die ETS3 automatisch im IP-Datennetz nach verfügbaren IP-Kommunikationsgeräten.

| ETS Connection Manager                     |                                         | × |
|--------------------------------------------|-----------------------------------------|---|
| Konfigurierte Verbindungen:                | Eigenschaften                           | 1 |
| Serial PEI16 - COM1<br>Serial PEI16 - COM2 | Name: Neue Verbindung                   |   |
| USB<br>Neue Verbindung                     | ⊥yp: RS.232 Standard ▼                  |   |
|                                            | Kommunik RS.232 FT1.2<br>IP (EIBlib/IP) |   |
|                                            |                                         |   |
|                                            |                                         |   |
|                                            |                                         |   |
|                                            |                                         |   |
| <u>N</u> eu <u>L</u> öschen                |                                         |   |
|                                            | OK Abbrechen                            |   |

Bild 6: Neue Verbindung als EIBnet/IP anlegen

#### System

| h |  |
|---|--|
|   |  |

4. In der Geräteliste "Eibnet/IP Gerät" sind alle im IP-Netzwerk gefundenen IP Router gelistet (vgl. Bild 7). Es wird der in der ETS vergebene Name (default "IP Router") und die IP-Adresse des IP Routers angezeigt. Das (P) hinter diesen Angaben signalisiert einen aktivierten Programmiermodus. Auf diese Weise lassen sich auch in Systemen mit mehreren Routern gezielt einzlene Geräte identifizieren. In der Geräteliste muss der IP Router ausgewählt werden, welcher in der konfigurierten Verbindung als "Datenschnittstelle" arbeiten soll.

Durch Anklicken der Schaltfläche "Erneut Scannen" leitet die ETS 3 einen weiteren Scanvorgang ein und sucht erneut im IP-Netzwerk nach IP Routern.

| ETS Connection Manager                     |                                              | × |
|--------------------------------------------|----------------------------------------------|---|
| Konfigurierte Verbindungen:                | Eigenschaften                                | 1 |
| Serial PEI16 - COM1<br>Serial PEI16 - COM2 | Name: KNXnet/IP                              |   |
| USB<br>Neue Verbindung                     | Lyp: Eibnet/IP                               |   |
|                                            | Standard-Verbindung                          |   |
|                                            | Kommunikationsparameter                      | 1 |
|                                            | Eibnet/IP Gerät: E <u>r</u> neut Scannen     |   |
|                                            | '(P)' steht für aktiven Programmiermodus     |   |
|                                            | <neu></neu>                                  |   |
|                                            | <neu><br/>IP Router (172.10.7.103) (P)</neu> |   |
|                                            | N <u>a</u> me: <neu></neu>                   |   |
|                                            | IP-Adresse: 0.0.0.0                          |   |
|                                            | Port: 3671                                   |   |
| <u>N</u> eu <u>L</u> öschen                | KNXnet/IP Diagnose-Assistent                 |   |
|                                            | OK Abbrechen                                 |   |

Bild 7: Geräteliste unter Kommunikationsparametern mit allen gefundenen IP Routern

5. Im Anschluss kann die Konfiguration der neuen Verbindung durch Anklicken der Schaltfläche "OK" abgeschlossen werden. Die Kommunikationsparameter (vgl. Bild 8) sollten unverändert bleiben.

| ETS Connection Manager                     | ×                                        |
|--------------------------------------------|------------------------------------------|
| <u>K</u> onfigurierte Verbindungen:        | Eigenschaften                            |
| Serial PEI16 - COM1<br>Serial PEI16 - COM2 | Name: KNXnet/IP                          |
| USB<br>Neue Verbindung                     | Lyp: Eibnet/IP                           |
|                                            | Standard-Verbindung                      |
|                                            | Kommunikationsparameter                  |
|                                            | Eibnet/IP Gerät: E <u>r</u> neut Scannen |
|                                            | '(P)' steht für aktiven Programmiermodus |
|                                            | IP Router (172.10.7.103) (P)             |
|                                            | MAC-Adr.: 00:0E:8C:00:83:15              |
|                                            | Name: IP Router                          |
|                                            | IP-Adresse: 172.10.7.103                 |
|                                            | Port: 3671                               |
| <u>N</u> eu <u>Löschen</u>                 | KNXnet/IP Diagnose-Assistent             |
|                                            | OK Abbrechen                             |

Bild 8: Vollständige Schnittstellenkonfiguration des IP Routers

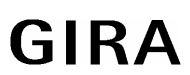

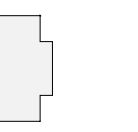

6. Für eine stabile Kommunikation über KNXnet/IP Tunneling muss über die ETS3 eine zweite physikalische Adresse (ähnlich der lokalen physikalischen Adresse bei einer RS232- oder USB-Verbindung) eingestellt werden. Dazu im Optionsdialog der Kommunikationseigenschaften als Schnittstelle die neue KNXnet/IP-Verbindung auswählen (vgl. Bild 9) und die Schaltfläche "Einstellungen" anklicken.

| Optionen                                     |                     |                 | ×                            |
|----------------------------------------------|---------------------|-----------------|------------------------------|
| Datenbank<br>Kommunikation                   | Darstellu           | ng<br>Prob      | Strategie<br>lembehebung     |
| Kommunikationsschnittste                     | lle <u>w</u> ählen: | Schnitts        | stelle <u>k</u> onfigurieren |
| KNXnet/IP                                    |                     |                 | •                            |
| OK<br>Einstellungen] □ Beim Verbinden fragen |                     |                 |                              |
| Problemanalyse                               |                     |                 |                              |
|                                              |                     |                 |                              |
|                                              |                     |                 |                              |
| ОК                                           | Abbrechen           | 0 <u>b</u> erne | hmen Hilfe                   |

Bild 9: Kommunikationsschnittstelle KNXnet/IP auswählen und Einstellungen öffnen

7. Die Einstellungen der lokalen Schnittstelle öffnen sich (vgl. Bild 10). In das Feld "Physikalische Adresse" muss nun die physikalische Adresse der IP-Datenschnittstelle eingetragen werden. Es ist darauf zu achten, dass die Adresse von keinem anderen Gerät im ETS-Projekt verwendet wird (ggf. Prüfung durch die ETS 3 "Ist Adresse frei ?"). Nach einer erfolgreichen Adressvergabe sollte im ETS-Projekt an der topologisch richtigen Stelle ein Dummy-Gerät eingefügt werden.

Im Auslieferungszustand ist als physikalische Adresse "15.15.255" voreingestellt.

Durch Anklicken der Schaltfläche "OK" wird die Konfiguration der IP-Datenschnittstelle beendet. Die IP-Verbindung ist danach nutzbar.

| Einstellungen der lokalen Schnittstelle 🛛 🔀                                                                                                    |           |                   |  |
|----------------------------------------------------------------------------------------------------|-----------|-------------------|--|
| Benutzen Sie die folgenden<br>Einstellungen, um die lokale Schnittstelle<br>zu konfigurieren. Es ist wichtig, dass<br>diese Einstellungen korrekt sind. |           |                   |  |
| Maskenversion:                                                                                                    | \$091A    |                   |  |
| Physikal, Adresse:                                                                                                    | 15.15.255 | Ist Adresse frei? |  |
|                                                                                                    |           |                   |  |
|                                                                                                    |           |                   |  |
|                                                                                                    |           |                   |  |
|                                                                                                    |           |                   |  |
|                                                                                                    |           |                   |  |

Bild 10: Einstellungen der lokalen Schnittstelle

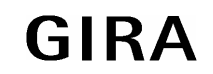

| System |
|--------|
|--------|

| 4 |  |
|---|--|
|   |  |

- Der Treiber für die Buskommunikation der ETS 3 unterstützt in Verbindnung mit dem IP Router nicht die Funktion "Diagnose Busmonitor" sowie keinen lokalen Download des Applikationsprogrammes!
- Nach der Installation der ETS3.0c und der Freigabe des IP Routers als Kommunikationsschnittstelle kann eine Windows-Fehlermeldung erscheinen, dass die "Klasse" nicht bekannt ist. In diesem Fall ist das Microsoft .Net Framework zu installieren, das in der jeweils aktuellen Version von der Microsoft Update-Seite im Internet zu laden ist.

## Zuweisung der IP Adresse

Die IP Adresse des IP Routers wird per ETS Konfiguration oder automatisch von einem DHCP Dienst im IP-Netzwerk zugewiesen. Die Zuweisung der IP Adresse durch einen DHCP Dienst erlaubt Änderungen der IP-Adresse ohne Konfiguration des Gerätes mit der ETS.

Bei Fragen zur Einstellung der Parameter IP Adresse des Gerätes und Subnetzmaske, sowie zu DHCP sollte der lokale Netzwerkadministrator hinzugezogen werden.

## Funktionen im Auslieferzustand

Im Auslieferzustand ist die KNXnet/IP Routing Funktion bereits aktiv. Werden zwei IP Router über ein Überkreuzkabel (Crosskabel) oder mehrere IP Router über einen Hub oder Switch miteinander verbunden, werden Bustelegramme über die IP Router ohne weitere Eingriffe weitergeleitet.

Folgende Parameter sind gesetzt:

- Physikalische Adresse des IP Routers: 15.15.0.
- Gruppentelegramme werden gefiltert.
- Nur weitergeleitete Telegramme werden vom IP Router bestätigt.
- Unterstützung bei unparametrierten Schnittstellen mit nicht zur Linie passender physikalischer Adresse.
- Broadcast-Telegramme werden weitergeleitet.
- Die Buslinie wird auf Spannungsausfall überwacht.
- IP-Adresszuweisung über DHCP.

| Parameter                                           |                            |                                                                                                    |
|-----------------------------------------------------|----------------------------|----------------------------------------------------------------------------------------------------|
| Beschreibung:                                       | Werte:                     | Kommentar:                                                                                                    |
| D Auswahl                                           |                            |                                                                                                    |
| Unterstützung<br>unparametrierter<br>Schnittstellen | gesperrt<br>freigegeben    | Hier können Datenschnittstellen (RS232<br>oder USB) mit topologisch falscher<br>physikalischer Adresse unterstützt werden<br>(Einstellung "freigegeben"). Auf diese Weise<br>wird die Inbetriebnahme auch mit<br>unparametrierten Schnittstellen über<br>mehrere Linien hinweg ermöglicht. |
| Überwachung auf<br>Busspannungsausfall              | gesperrt<br>freigegeben    | Ein Busspannungsausfall und eine<br>Busspannungswiederkehr können über<br>KNXnet/IP – beispielsweise an die ETS 3<br>oder eine andere Applikation - gemeldet<br>werden.                                                                                                    |
| Gerätename (max. 30<br>Zeichen)                     | 30 Zeichen Text, IP Router | Über diesen Parameter erhält der IP Router<br>einen eindeutigen Namen mit maximal 30<br>Zeichen, der zur einfachen<br>Wiedererkennung des Gerätes bei der<br>Suche mit einer KNXnet/IP Visualisierung<br>oder mit der ETS dient.                                                           |
| Prouting (Bus > IP)                                 |                            |                                                                                                    |
| Gruppentelegramme der<br>Hauptgruppen 0 bis 13      |                            | Legt fest, ob Gruppentelegramme der<br>Gruppen 0 bis 13 aus dem Bus auf<br>KNXnet/IP weitergeleitet werden.                                                                                                    |
|                                                     | weiterleiten               | Alle Gruppentelegramme werden<br>weitergeleitet. Die Filtertabelle wird nicht<br>beachtet.                                                                                                    |
|                                                     | sperren                    | Alle Gruppentelegramme werden gesperrt.<br>Kein Gruppentelegramm kann den IP<br>Router passieren.                                                                                                    |
|                                                     | filtern (normal)           | Gemäß der durch die ETS erzeugten und<br>programmierten Filtertabelle werden<br>Gruppentelegramme selektiv entweder<br>weitergeleitet oder gesperrt.                                                                                                    |

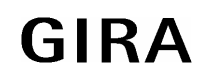

| 4 |  |
|---|--|
|   |  |

| Gruppentelegramme der<br>Hauptgruppen 14 und 15                     |                       | Legt fest, ob Gruppentelegramme der<br>Gruppen 14 und 15 aus dem Bus auf<br>KNXnet/IP weitergeleitet werden.<br>Die Hauptgruppen 14 und 15 werden nicht<br>in die Filtertabelle programmiert. Dieser<br>Parameter legt fest, ob diese Hauptgruppen<br>gefiltert werden sollen. |
|---------------------------------------------------------------------|-----------------------|----------------------------------------------------------------------------------------------------|
|                                                                     | sperren               | Alle Gruppentelegramme mit der<br>Hauptgruppe 14 oder 15 werden gesperrt.                                                                                                    |
|                                                                     | weiterleiten          | Alle Gruppentelegramme mit der<br>Hauptgruppe 14 oder 15 werden<br>weitergeleitet.                                                                                                    |
| Physikalisch adressierte<br>Telegramme und Broadcast-<br>Telegramme |                       | Hier wird die Filterfunktion Bus > KNXnet/IP<br>der physikalisch adressierten Telegramme<br>und Broadcast-Telegramme eingestellt.                                                                                                    |
|                                                                     | weiterleiten          | Alle physiaklisch adressierten Telegramme<br>und alle Broadcast-Telegramme werden<br>weitergeleitet.                                                                                                    |
|                                                                     | sperren               | Alle physiaklisch adressierten Telegramme<br>und alle Broadcast-Telegramme werden<br>gesperrt.                                                                                                    |
|                                                                     | filtern (normal)      | Gemäß der physikalischen Adresse des<br>IP Routers werden physiaklisch adressierte<br>Telegramme selektiv entweder<br>weitergeleitet oder gesperrt. Broadcast-<br>Telegramme werden weitergeleitet.                                                                            |
| Telegrammbestätigung<br>gruppenorientierter<br>Telegramme           |                       | Es kann festgelegt werden, ob der<br>IP Router die auf der KNX/EIB-Seite<br>empfangenen Telegramme bestätigt.                                                                                                    |
|                                                                     | immer                 | Der IP Router bestätigt auf dem KNX/EIB<br>grundsätzlich jedes empfangene<br>Telegramm.                                                                                                    |
|                                                                     | nur bei Weiterleitung | Der IP Router bestätigt auf dem KNX/EIB<br>nur die auf KNXnet/IP weitergeleiteten<br>Telegramme.                                                                                                    |

| C Routing (IP > Bus)                            |                  |                                                                                                    |
|-------------------------------------------------|------------------|----------------------------------------------------------------------------------------------------|
| Gruppentelegramme der<br>Hauptgruppen 0 bis 13  |                  | Legt fest, ob Gruppentelegramme der<br>Gruppen 0 bis 13 aus dem KNXnet/IP auf<br>den Bus weitergeleitet werden.                                                                                                    |
|                                                 | weiterleiten     | Alle Gruppentelegramme werden<br>weitergeleitet. Die Filtertabelle wird nicht<br>beachtet.                                                                                                    |
|                                                 | sperren          | Alle Gruppentelegramme werden gesperrt.<br>Kein Gruppentelegramm kann den IP<br>Router passieren.                                                                                                    |
|                                                 | filtern (normal) | Gemäß der durch die ETS erzeugten und<br>programmierten Filtertabelle werden<br>Gruppentelegramme selektiv entweder<br>weitergeleitet oder gesperrt.                                                                                                    |
| Gruppentelegramme der<br>Hauptgruppen 14 und 15 |                  | Legt fest, ob Gruppentelegramme der<br>Gruppen 14 und 15 aus dem KNXnet/IP auf<br>den Bus weitergeleitet werden.<br>Die Hauptgruppen 14 und 15 werden nicht<br>in die Filtertabelle programmiert. Dieser<br>Parameter legt fest, ob diese Hauptgruppen<br>gefiltert werden sollen. |
|                                                 | sperren          | Alle Gruppentelegramme mit der<br>Hauptgruppe 14 oder 15 werden gesperrt.                                                                                                    |
|                                                 | weiterleiten     | Alle Gruppentelegramme mit der<br>Hauptgruppe 14 oder 15 werden<br>weitergeleitet.                                                                                                    |

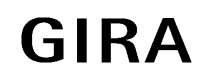

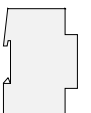

| Physikalisch adressierte<br>Telegramme und Broadcast-<br>Telegramme |                  | Hier wird die Filterfunktion KNXnet/IP > Bus<br>der physikalisch adressierten Telegramme<br>und Broadcast-Telegramme eingestellt.                                                                   |
|---------------------------------------------------------------------|------------------|----------------------------------------------------------------------------------------------------|
|                                                                     | weiterleiten     | Alle physiaklisch adressierten Telegramme<br>und alle Broadcast-Telegramme werden<br>weitergeleitet.                                                                                                |
|                                                                     | sperren          | Alle physiaklisch adressierten Telegramme<br>und alle Broadcast-Telegramme werden<br>gesperrt.                                                                                                    |
|                                                                     | filtern (normal) | Gemäß der physikalischen Adresse des<br>IP Routers werden physiaklisch adressierte<br>Telegramme selektiv entweder<br>weitergeleitet oder gesperrt. Broadcast-<br>Telegramme werden weitergeleitet. |
| D IP Konfig 1                                                       |                  |                                                                                                    |
| IP Adresszuweisung                                                  |                  | Dieser Parameter legt die Art der IP-<br>Adresszuweisung fest.                                                                                                    |
|                                                                     | von DHCP-Dienst  | Die erforderlichen IP-Adressen werden dem<br>IP Router durch einen im Netzwerk<br>vorhandenen DHCP-Server zugewiesen.                                                                               |
|                                                                     | manuelle Eingabe | Die erforderlichen IP-Adressen müssen<br>manuell in der ETS eingestellt werden. Es<br>werden die Parameterkarten "IP Konfig 2"<br>und "IP Konfig 3" freigeschaltet.                                 |
|                                                                     |                  | Hinweis: Die erforderliche Einstellung sollte<br>mit dem zuständigen Netzwerkadministrator<br>abgestimmt werden.                                                                                    |

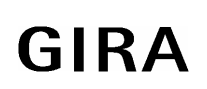

| IP Routing Multicast Adresse<br>Byte 1 (224 239)<br>Byte 2 (0255)<br>Byte 3 (0255)<br>Byte 4 (0255) | 224 239; <b>224</b><br>0 255; <b>0</b><br>0 255; <b>23</b><br>0 255; <b>12</b> | Hier wird die IP Adresse für KNXnet/IP<br>Routing eingestellt. Über KNXnet/IP Routing<br>werden Bustelegramme von einem IP<br>Router an alle anderen IP Router<br>weitergeleitet. Dabei 'verständigen' sich nur<br>die IP Router miteinander, welche die selbe<br>IP Routing Multicast Adresse verwenden.<br>Der werkseitig eingestellte Wert für die IP<br>Routing Multicast Adresse ist 224.0.23.12.<br>Diese Adresse ist KNXnet/IP Routing<br>zugewiesen und für diesen Anwendungsfall<br>reserviert. Für die allgemeine Nutzung in<br>einem Netzwerk können jedoch alle<br>Adressen im Bereich 239.0.0.0 bis<br>239.255.255.255 verwendet werden.<br>Die vier Byte der IP Routing Multicast<br>Adresse werden einzeln eingestellt. Bei<br>Zusammenstellung ergibt sich daraus die<br>bekannte Dot-Notation einer IP-Adresse: |
|----------------------------------------------------------------------------------------------------|--------------------------------------------------------------------------------|----------------------------------------------------------------------------------------------------|
| -                                                                                                   |                                                                                | Byte 1 . Byte 2 . Byte 3 . Byte 4.                                                                                                    |
| D IP Konfig 2 (Nur sichtbar, v                                                                      | wenn die IP-Adresszuweisung ma                                                 | nuell erfolgt!)                                                                                                    |
| IP Adresse<br>Byte 1<br>Byte 2<br>Byte 3<br>Byte 4                                                  | 0 255; <b>0</b><br>0 255; <b>0</b><br>0 255; <b>0</b><br>0 255; <b>0</b>       | Bei manueller IP-Adresszuweisung wird hier<br>die IP-Adresse des IP Routers eingestellt.<br>Der werkseitig eingestellte Wert für die<br>IP-Adresse ist 0.0.0.0. Diese Vorbelegung<br>muss durch eine gültige IP-Adresse ersetzt<br>werden.<br>Die vier Byte der IP-Adresse werden einzeln<br>eingestellt. Bei Zusammenstellung ergibt<br>sich daraus die bekannte Dot-Notation einer<br>IP-Adresse:                                                                                                    |
|                                                                                                    |                                                                                | Byte 1 . Byte 2 . Byte 3 . Byte 4.                                                                                                    |
| IP Subnetz Maske<br>Byte 1<br>Byte 2<br>Byte 3<br>Byte 4                                            | 0 255; <b>0</b><br>0 255; <b>0</b><br>0 255; <b>0</b><br>0 255; <b>0</b>       | Bei manueller IP-Adresszuweisung wird hier<br>die IP-Subnetzmaske des IP Routers<br>eingestellt.<br>Der werkseitig eingestellte Wert für die<br>Subnetzmaske ist 0.0.0.0. Diese<br>Vorbelegung muss durch eine gültige<br>Subnetzmaske ersetzt werden. Gültige<br>Subnetzmasken sind z. B. 255.255.255.0<br>oder 255.255.240.0.                                                                                                    |
|                                                                                                    |                                                                                | Die vier Byte der Subnetzmaske werden<br>einzeln eingestellt. Bei Zusammenstellung<br>ergibt sich daraus die bekannte<br>Dot-Notation einer Subnetzmaske:<br>Byte 1 . Byte 2 . Byte 3 . Byte 4.                                                                                                    |

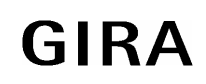

### System

| D IP Konfig 3 (Nur sichtbar, wenn die IP-Adresszuweisung manuell erfolgt!)                                  |                                                       |                                                                                                    |
|----------------------------------------------------------------------------------------------------|-------------------------------------------------------|----------------------------------------------------------------------------------------------------|
| IP Standard Gateway<br>Byte 1<br>Byte 2<br>Byte 3<br>Byte 4<br>0 255; 0<br>0 255; 0<br>0 255; 0<br>0 255; 0 | 0 255; <b>0</b><br>0 255; <b>0</b><br>0 255; <b>0</b> | Bei manueller IP-Adresszuweisung wird hier<br>die IP-Adresse des IP Routers eingestellt.<br>Der werkseitig eingestellte Wert für die<br>IP-Adresse ist 0.0.0.0. Diese Vorbelegung<br>muss durch eine gültige IP-Adresse ersetzt<br>werden.                                                                                                    |
|                                                                                                    | 0 255; <b>0</b>                                       | Das Standard Gateway (z. B. ein Router)<br>dient dazu, IP-Telegramme zu versenden,<br>die an einen Rechner außerhalb des lokalen<br>Netzwerkes adressiert sind. Das ist<br>beispielsweise bei einem Fernzugriff über<br>KNXnet/IP Tunneling (Funktion des IP<br>Routers als Datenschnittstelle) erforderlich.<br>Wenn das Gerät ohne Standard Gateway<br>parametriert werden und funktionieren soll,<br>so ist die vorgegebene (ungültige) Adresse<br>zu verwenden (0.0.0). |
|                                                                                                    |                                                       | Die vier Byte der IP-Adresse werden einzelr<br>eingestellt. Bei Zusammenstellung ergibt<br>sich daraus die bekannte Dot-Notation eine<br>IP-Adresse:<br>Byte 1 . Byte 2 . Byte 3 . Byte 4.                                                                                                    |

# Bemerkungen zur Software

- Der IP Router ist ab ETS2V12 parametrierbar.
- Der IP Router kann in den Grundzustand versetzt werden, indem die Betriebsspannung (externe Spannungsversorgung 24 V AC/DC) bei gedrückter Programmiertaste eingeschaltet und die Programmiertaste länger als sechs Sekunden lang gedrückt wird. Der Übergang in den Grundzustand wird durch Blinken der Programmier-LED angezeigt. Alle Parametereinstellungen werden durch diesen Vorgang auf die Standardwerte zurückgesetzt.
- Der Treiber für die Buskommunikation der ETS 3 unterstützt in Verbindnung mit dem IP Router nicht die Funktion "Diagnose Busmonitor" sowie keinen lokalen Download des Applikationsprogrammes!
- Nach der Installation der ETS3.0c und der Freigabe des IP Routers als Kommunikationsschnittstelle kann eine Windows-Fehlermeldung erscheinen, dass die "Klasse" nicht bekannt ist. In diesem Fall ist das Microsoft .Net Framework zu installieren, das in der jeweils aktuellen Version von der Microsoft Update-Seite im Internet zu laden ist.

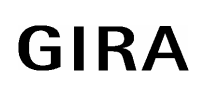